# « Fichier »

Passons à présent à la commande fichier :

| Fichier                       | Projet         | Vues     | Affichage  | Aide     |   |  |
|-------------------------------|----------------|----------|------------|----------|---|--|
| Nouv                          | Nouveau Ctrl+N |          |            |          |   |  |
| Ouvrir Ctrl+O                 |                |          |            |          |   |  |
| Enre                          | gistrer        |          |            | Ctrl+S   |   |  |
| Enre                          | gistrer So     | ous      |            |          |   |  |
| Sauv                          | egarde e       | n fichie | er ZIP     | Alt+B    |   |  |
| Albur                         | ms             |          |            | )        | • |  |
| Réou                          | uvrir un p     | rojet ré | cent       | •        |   |  |
| Crée                          | r un exéd      |          | F9         |          |   |  |
| Crée                          | r sous         |          |            | F8       |   |  |
| Crée                          | r et exéc      | uter     |            | Ctrl+F9  |   |  |
| Crée                          | r un écor      | nomiseu  | ır d'écran | F7       |   |  |
| Prévisualiser F5              |                |          |            | F5       |   |  |
| Créer un DVD                  |                |          |            | Shift+F1 |   |  |
| Créer un fichier AVI Shift+F2 |                |          |            |          |   |  |
| Quitter F10                   |                |          |            |          |   |  |

« Nouveau... » : « Ctrl+n »
« Ouvrir... » : « Ctrl+o »
« Enregistrer » : « Ctrl+s »
« Enregistrer sous... »
« Sauvegarde en fichier zip... » : « Alt+b »
« Albums »
« Rouvrir un projet récent »
« Créer un exécutable » : « F9 »
« Créer sous » : « F8 »
« Créer et exécuter » : « Ctrl + F9 »
« Créer un économiseur d'écran » : « F7 »
« Prévisualiser » : « F5 »
« Créer un DVD... » : « Maj+F1 »
« Créer un fichier avi... » : « Maj+F2 »

```
« Nouveau... » : « Ctrl+n »
```

La commande nouveau permet d'initier un nouveau projet. Lorsqu'on clique sur cette commande une nouvelle fenêtre apparaît :

| Nom du nouveau projet 🛛 🔀            |
|--------------------------------------|
| Veuillez indiquer le nom du projet : |
| Project1                             |
| Valider Annuler                      |

Elle permet de créer et de nommer un nouveau projet. Ce projet s'enregistre sous un fichier propriétaire avec une extension : « .pte ».

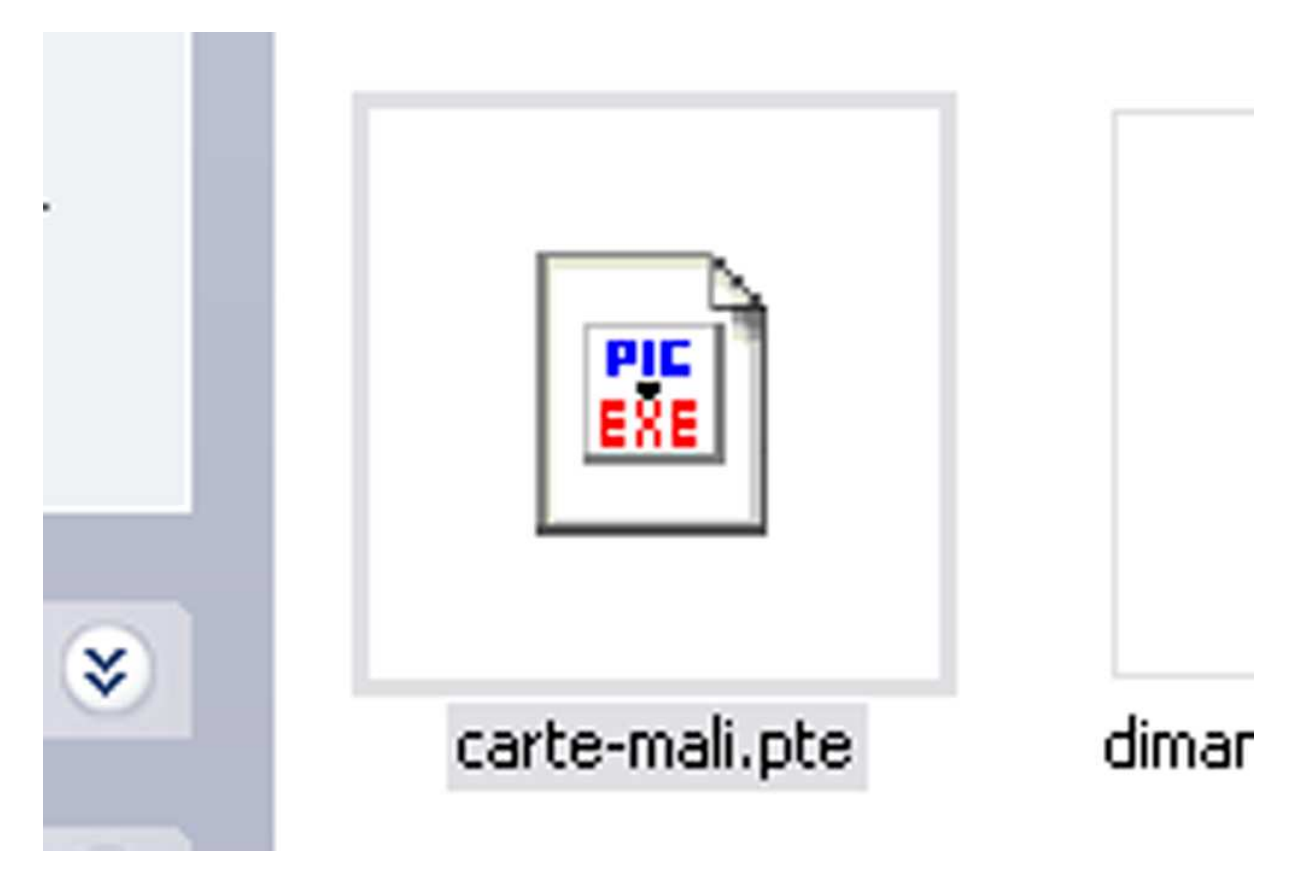

Ce fichier n'est lisible que si on possède le logiciel Pte 5.00 ou supérieurs. Il est lié aux images et aux sons qui ont permis d'écrire le diaporama. Nous verrons plus loin comment on peut le conserver intact.

## « Ouvrir... » : « Ctrl+o »

La commande ouvrir permet évidemment d'ouvrir les fichiers propriétaires avec l'extension « .pte ».

| Ouvrir                   |                    |                               |     |          | ? 🔀     |
|--------------------------|--------------------|-------------------------------|-----|----------|---------|
| Regarder dans :          | 🚞 carte-mali.pt    | ~                             | G 🦻 | • 🖭 👏    |         |
| Mes documents<br>récents | i carte-mali.pte   |                               |     |          |         |
| <b>B</b> ureau           |                    |                               |     |          |         |
| Mes documents            |                    |                               |     |          |         |
| <b>Foste de travail</b>  |                    |                               |     |          |         |
| <b></b>                  | Nom du fichier :   |                               |     | <b>~</b> | Ouvrir  |
| Favoris réseau           | Fichiers de type : | PicturesToExe project (*.pte) |     | <b>~</b> | Annuler |

### « Enregistrer » : « Ctrl+s »

La commande enregistrer permet d'enregistrer ce fichier.

Si par exemple vous fermez Pte 5.00 avant de l'avoir enregistré, une fenêtre d'avertissement classique apparaît vous demandant si vous désirez enregistrer le projet qui a changé.

| Pictures | ToExe 🔀                                                               |
|----------|-----------------------------------------------------------------------|
| 2        | "carte-mali"<br>Le projet a été modifié, voulez-vous le sauvegarder ? |
|          | Oui Non Annuler                                                       |

#### « Enregistrer sous... »

La commande enregistrer sous permet d'enregistrer un projet avec un nom différent si on veut par exemple garder la version antérieure.

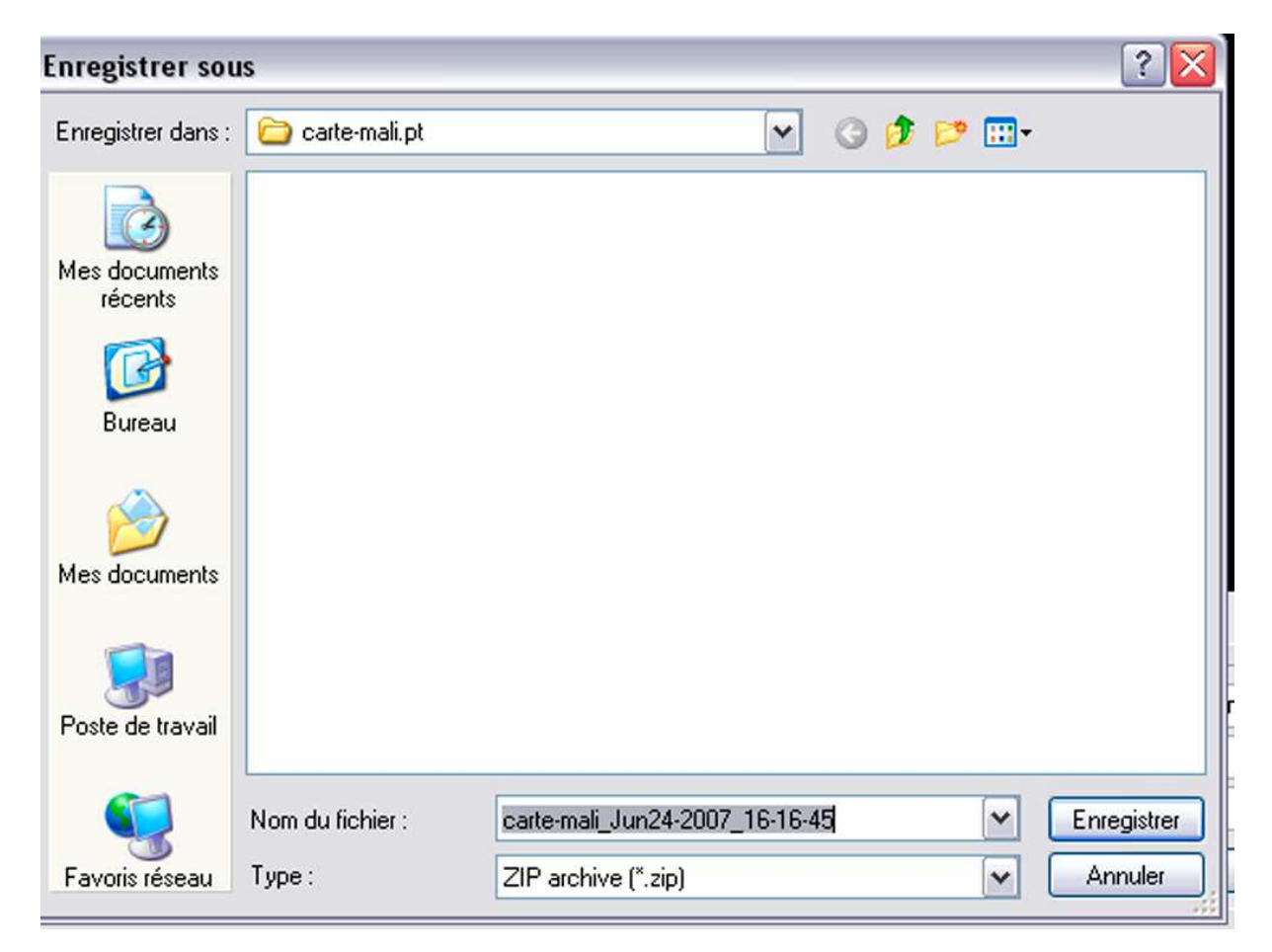

### « Sauvegarde en fichier zip... » : « Alt+b »

Nouveauté dans Pte 5.00, la sauvegarde en fichier zip. Il zippe, c'est-à-dire réalise un dossier compressé équivalent à l'album et l'enregistre là où se trouve le fichier projet d'origine. Nous verrons plus loin l'importance de l'album.

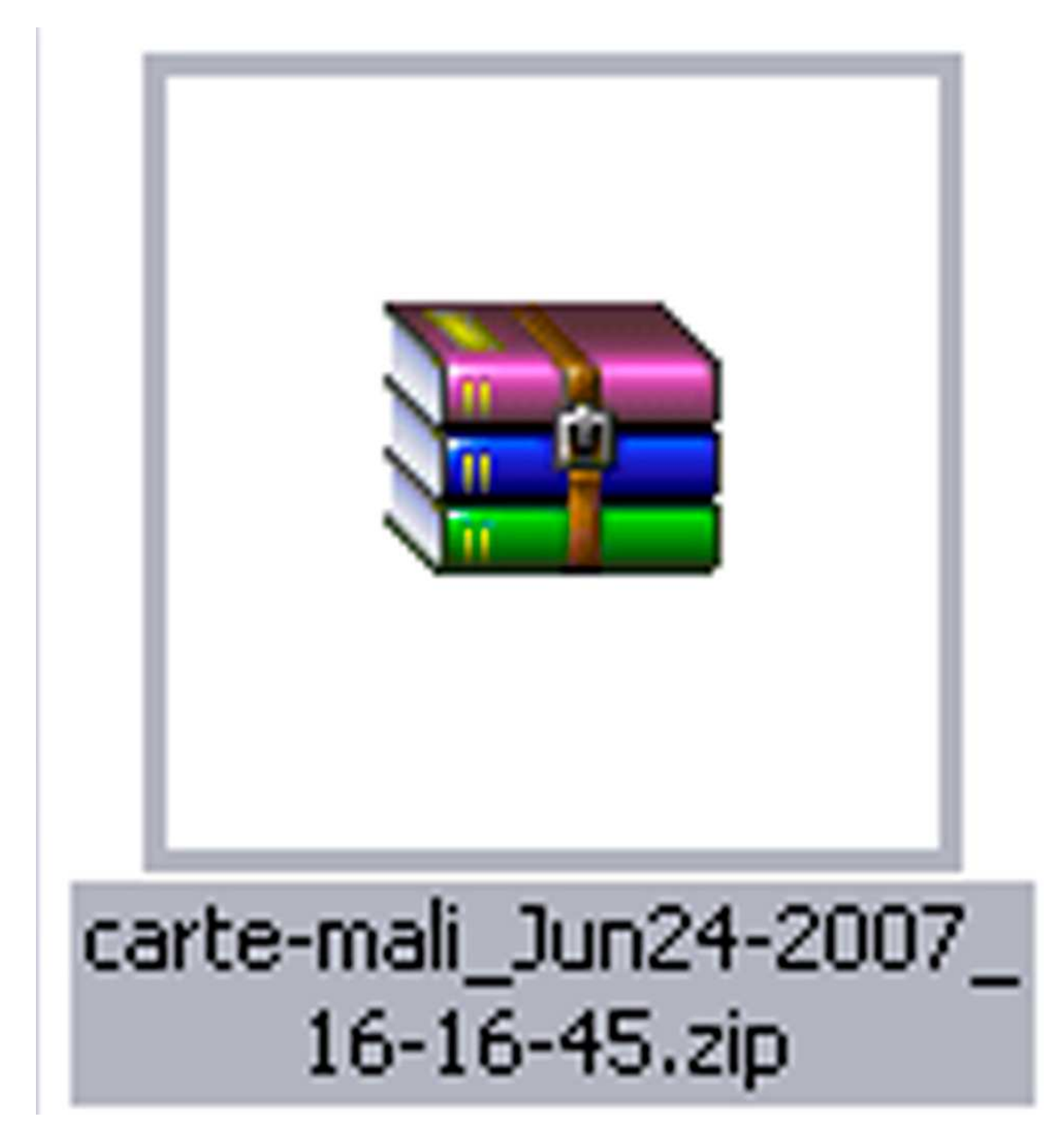

Quand on décompresse le dossier on a les fichiers suivants :

| Nom 🔂                          | Taille    | Compressé | Туре                  | Modifié le       | CRC32    |
|--------------------------------|-----------|-----------|-----------------------|------------------|----------|
| <b>b</b>                       |           |           | Dossier               |                  |          |
| 🗟 001-carte21024.jpg           | 691 953   | 654 456   | Fichier jpg           | 08/05/2007 15:02 | CBF912A5 |
| 001-parcours.png               | 561       | 566       | Fichier png           | 08/05/2007 15:02 | B06D7A66 |
| 001a-carte21024 copie.png      | 129 495   | 125 556   | Fichier png           | 08/05/2007 15:02 | 3B065958 |
| 001b-avion-aller.png           | 6 996     | 7 001     | Fichier png           | 08/05/2007 15:02 | 1385E7C9 |
| 002-carte21024.jpg             | 707 447   | 670 518   | Fichier jpg           | 08/05/2007 15:02 | 457E5CC6 |
| 002-parcours.png               | 560       | 565       | Fichier png           | 08/05/2007 15:02 | 25AB763F |
| 🗟 002b-ouagadougou-shangha.png | 85 512    | 80 262    | Fichier png           | 08/05/2007 15:02 | DD4DF605 |
| 003-carte21024.jpg             | 700 138   | 662 791   | Fichier jpg           | 08/05/2007 15:02 | 826EEABF |
| 003-parcours.png               | 557       | 562       | Fichier png           | 08/05/2007 15:02 | F43EF0BA |
| 🗟 003b-shanga-bandiagara.png   | 52 470    | 47 327    | Fichier png           | 08/05/2007 15:02 | 39041825 |
| 004-carte21024.jpg             | 706 385   | 669 140   | Fichier jpg           | 08/05/2007 15:02 | AF518725 |
| 004-parcours.png               | 562       | 567       | Fichier png           | 08/05/2007 15:02 | E3A2E6D4 |
| 005-parcours.png               | 560       | 565       | Fichier png           | 08/05/2007 15:02 | E9696B37 |
| 005b-carte21024.png            | 49 762    | 44 820    | Fichier png           | 08/05/2007 15:02 | EB8E3D4A |
| 005c-carte21024.png            | 25 805    | 21 330    | Fichier png           | 08/05/2007 15:02 | ABC1DDB7 |
| 005e-carte21024.jpg            | 707 301   | 669 909   | Fichier jpg           | 08/05/2007 15:02 | 5FA3A4D4 |
| 006-carte21024.jpg             | 708 651   | 671 395   | Fichier jpg           | 08/05/2007 15:02 | F5B7912F |
| 006-parcours-vert.png          | 125 804   | 120 941   | Fichier png           | 08/05/2007 15:02 | 4220D2F2 |
| 006-parcours.png               | 556       | 561       | Fichier png           | 08/05/2007 15:02 | F767BB20 |
| 007-carte21024.jpg             | 709 743   | 672 369   | Fichier jpg           | 08/05/2007 15:02 | F5087A00 |
| 007b-carte21024.png            | 131 101   | 126 696   | Fichier png           | 08/05/2007 15:02 | 7C54044F |
| 008-carte21024.jpg             | 718 754   | 681 531   | Fichier jpg           | 08/05/2007 15:02 | DB2D2EE9 |
| 008b-avion-retour.png          | 287 446   | 283 712   | Fichier png           | 08/05/2007 15:02 | 9270FB1F |
| 008c-avion-retour.png          | 9 808     | 6 095     | Fichier png           | 08/05/2007 15:02 | AOCADOSE |
| carte-mali.pte                 | 92 519    | 8 766     | PicturesToExe Project | 24/06/2007 16:17 | 30F7F924 |
| a) dimanche reduit.ogg         | 7 593 740 | 7 582 664 | VLC media file (.ogg) | 08/05/2007 15:02 | F5B3C3A5 |
| anoir.jpg                      | 72 242    | 3 602     | Fichier jpg           | 08/05/2007 15:02 | 05A7F984 |
| arcours avion.png              | 556       | 561       | Fichier png           | 08/05/2007 15:02 | 49150204 |
| titre mali1.png                | 99 378    | 95 350    | Fichier png           | 08/05/2007 15:02 | B41B1ECF |
| titre mali2.png                | 381 087   | 368 489   | Fichier png           | 08/05/2007 15:02 | 28FEF939 |
| village-dogon.jpg              | 701 571   | 677 381   | Fichier ipa           | 08/05/2007 15:02 | E9432FE  |

**D**<sup>m</sup>

Total 15 499 020 octets dans 31 fichiers

# « Albums »

| Fichier Projet Vues Affichage | Aide     |    |                                      |        |
|-------------------------------|----------|----|--------------------------------------|--------|
| Nouveau                       | Ctrl+N   |    | 8 -                                  | m      |
| Ouvrir                        | Ctrl+O   |    | 5 T                                  | — T    |
| Enregistrer                   | Ctrl+S   |    |                                      |        |
| Enregistrer Sous              |          |    |                                      |        |
| Sauvegarde en fichier ZIP     | Alt+B    |    |                                      |        |
| Albums                        |          | •  | Gérer les albums                     | Ctrl+E |
| Réouvrir un projet récent     |          | ۲  | Créer un album à partir de ce projet | Ctrl+T |
| Créer un exécutable           | F9       |    | (Aucun)                              |        |
| Créer sous                    | F8       | 10 |                                      |        |
| Créer et exécuter             | Ctrl+F9  |    | At Server Server                     |        |
| Créer un économiseur d'écran  | F7       |    |                                      | 174    |
| Prévisualiser                 | F5       |    |                                      | 1      |
| Créer un DVD                  | Shift+F1 |    | 002b-ouagado 003-carte210            | 2 003- |
| Créer un fichier AVI          | Shift+F2 |    |                                      |        |
| Quitter                       | F10      |    |                                      |        |

# Gérer les albums :

Evidemment on ne peut gérer des albums que si on les a au préalable enregistrés !

| Gestion des albums                     | <u>×</u>                    |
|----------------------------------------|-----------------------------|
| Dossier de l'album                     |                             |
| C:\Documents and Settings\All Users\ 🗃 | Par défaut                  |
| Carte-mali                             | Valider                     |
|                                        | Annuler                     |
|                                        | Supprimer<br>Tout supprimer |
| Album par défaut pour les nouveaux pro | ojets :                     |
| carte-mali                             | ~                           |
|                                        |                             |

« Créer un album » :

C'est une commande importante.

« Albums » est une spécificité de Pte 5.00 qui pour moi est géniale. Il permet de conserver le dossier de travail c'est-à-dire les images, le son et le fichier « .pte », de la transporter sur d'autres disques et de l'ouvrir sans aucun problème avec le logiciel Pte 5.00 ou suivant.

| Création de l'album 🛛 🔀       |
|-------------------------------|
| Spécifiez le nom de l'album : |
| carte-mali                    |
| Valider Annuler               |

Attention, ce dossier ne peut être ouvert que si on possède le logiciel sur l'ordinateur. Le dossier « Album » porte le nom qu'on lui donne à l'enregistrement mais possède une extension « .pt », ce qui est exceptionnel. Retrouver où Pte a enregistré ce dossier n'est pas chose facile. L'adresse de l'enregistrement se trouve dans la fenêtre de gestion des albums.

# Gestion des albums Dossier de l'album C:\Documents and Settings\All Users\

Quand on sélectionne l'adresse et qu'on la copie sur un traitement de texte, on obtient :

C:\Documents and Settings\All Users\Application Data\PicturesToExe\Templates

La traduction est la suivante le dossier se trouve sur le disque C dans le dossier « Documents and Setting », à l'intérieur du dossier « All Users », lui-même contenant « Application Data » laquelle contient le dossier « PicturesToExe » qui contient également un dossier « Templates ». Arrivé à ce point, nous retrouvons le dossier intitulé dans l'exemple « carte-mali.pt ».

Ouf ! nous y sommes arrivés !

Nous allons donc faire ce parcours pour retrouver l'album.

Mais auparavant, il faut vérifier si vos fichiers et vos dossiers sont tous visibles.

On ouvre « Poste de travail » :

| 😏 Poste de travail                                |                                    |                      |                      |
|---------------------------------------------------|------------------------------------|----------------------|----------------------|
| Fichier Edition Affichage Favoris Ou              | itils ?                            |                      |                      |
| 🕜 Précédente 👻 🌔 - Ď 🔎                            | Rechercher 😥 Dossiers 🗔 🕁          |                      |                      |
| Adresse 😼 Poste de travail                        |                                    |                      |                      |
| Gestion du système                                | Fichiers enregistrés sur cet ordin | Documento de Laure   |                      |
| Système<br>Ajouter ou supprimer des<br>programmes | Documents partages                 | Documents de Ladre   |                      |
| 🚱 Modifier un paramètre                           | Lecteurs de disques dur            |                      |                      |
| Autres emplacements 📚                             | Disque local (C:)                  | Données (D:)         | sauvegarde (H:)      |
| Favoris réseau     Mes documents     Documents    | Périphériques utilisant des suppo  | rts amovibles        |                      |
| Panneau de configuration                          | Disquette 31/2 (A:)                | Lecteur DVD-RAM (E:) | 66 ROUTE66 (F:)      |
| Détails 🌲                                         | ~                                  |                      | ~                    |
| Poste de travail<br>Dossier système               | Disque amovible (G:)               | Disque amovible (I:) | Disque amovible (J.) |
|                                                   | Disque amovible (K:)               |                      |                      |

Dans « Outils », on décline jusqu'à « Options des dossiers... » :

| 🗀 All U  | lsers    |              |               |                      |                                                                     |
|----------|----------|--------------|---------------|----------------------|---------------------------------------------------------------------|
| Fichier  | Edition  | Affichage    | Favoris       | Outils               | ?                                                                   |
|          | écédente | • 🕥 -        | 5ettions)     | Conr<br>Déco<br>Sync | necter un lecteur réseau<br>Innecter un lecteur réseau<br>Ihroniser |
| Hai 0330 | <u> </u> | ocuments and | i Deccings (A | Optic                | ons des dossiers…                                                   |

| énéral "  | Affichage Types de fichiers Fichiers hors connexion             |
|-----------|-----------------------------------------------------------------|
| TAL       |                                                                 |
| Taches    | Afficher les tâches habituelles dans les dessiers               |
|           |                                                                 |
|           |                                                                 |
| Parcour   | ir les dossiers                                                 |
|           | 💽 Ouvrir tous les dossiers dans une fenêtre unique              |
| Mar an ar | Ouvrir chaque dossier dans une fenêtre séparée                  |
|           |                                                                 |
| Cliquer   | sur les éléments de la manière suivante                         |
| *         | Ouvrir les éléments par simple clic (sélection par pointage)    |
| 45        | Souligner les légendes des icônes comme dans le navigateur      |
|           | Souligner les legendes des icones au contact du pointeur        |
|           | Ouvrir les elements par double-clic (selection par simple clic) |
|           |                                                                 |
|           | Parametres par defaut                                           |
|           |                                                                 |
|           |                                                                 |
|           |                                                                 |
|           |                                                                 |

On clique sur l'onglet « Affichage » :

| ptions des dossiers                                                                                                    |
|----------------------------------------------------------------------------------------------------|
| Général Affichage Types de fichiers Fichiers hors connexion                                                                                                    |
| Affichage des dossiers<br>Vous pouvez appliquer l'apparence (telle celle utilisée pour les<br>détails ou les titres) que vous utilisez pour ce dossier à tous vos<br>dossiers.                                                                                                    |
| Appliquer à tous les dossiers Réinitialiser tous les dossiers                                                                                                    |
| Paramètres avancés :                                                                                                    |
| <ul> <li>Afficher la légende des dossiers et des éléments du Bureau</li> <li>Afficher le chemin complet dans la barre d'adresses</li> <li>Afficher le chemin complet dans la barre de titre</li> <li>Afficher le contenu des dossiers système</li> <li>Afficher le Panneau de configuration dans le Poste de travail</li> <li>Afficher les dossiers et les fichiers NTFS cryptés ou compressés doule</li> <li>Afficher les informations concernant la taille des fichiers dans les fo-bulle</li> <li>Afficher une vue simple des dossiers dans la liste des dossiers de l'Explora</li> <li>Fichiers et dossiers cachés</li> <li>Afficher les fichiers et dossiers cachés</li> </ul> |
| Paramètres par défaut                                                                                                    |
| OK Annuler Appliquer                                                                                                    |

On descend l'échelle jusqu'à voir entièrement l'option « Fichiers et dossiers cachés » :

Une fois cette action faite on clique sur « Afficher les fichiers et dossiers cachés » :

| Options | des dossie                                                                                                    | rs                                                                                                    |                                                                                                    |                                                                                                    | ? 🔀                |  |  |  |  |
|---------|----------------------------------------------------------------------------------------------------|----------------------------------------------------------------------------------------------------|----------------------------------------------------------------------------------------------------|----------------------------------------------------------------------------------------------------|--------------------|--|--|--|--|
| Général | Affichage                                                                                                    | Types de fichiers                                                                                                    | Fichiers hors co                                                                                                    | onnexion                                                                                                    |                    |  |  |  |  |
| Affic   | nage des do                                                                                                    | ssiers                                                                                                    |                                                                                                    |                                                                                                    |                    |  |  |  |  |
|         | Vous pouvez appliquer l'apparence (telle celle utilisée pour les<br>détails ou les titres) que vous utilisez pour ce dossier à tous vos<br>dossiers. |                                                                                                    |                                                                                                    |                                                                                                    |                    |  |  |  |  |
|         | Ap                                                                                                    | pliquer à tous les                                                                                                    | dossiers Réinitia                                                                                                    | aliser tous les dossiers                                                                                             |                    |  |  |  |  |
| Parami  | ètres avancé                                                                                                    | is :                                                                                                    |                                                                                                    |                                                                                                    |                    |  |  |  |  |
|         | Afficher le<br>Afficher u<br>Fichiers e<br>Affich<br>Ne pa<br>Masquer<br>Masquer<br>Mémorise                                                         | es informations con<br>ne vue simple des<br>t dossiers cachés<br>er les fichiers et do<br>as afficher les fichi<br>les extensions des<br>les fichiers protégé<br>r les paramètres d'<br>ettre les miniatures | icernant la taille de<br>dossiers dans la l<br>ossiers cachés<br>ers et dossiers cac<br>fichiers dont le ty<br>s du système d'ex<br>'affichage de chac<br>s en cache | es fichiers dans les inf<br>iste des dossiers de l'E<br>chés<br>pe est connu<br>ploitation (recommand<br>que dossier | o-bulle<br>Explora |  |  |  |  |
| <       | Uuvrir les                                                                                                    | fenêtres des doss                                                                                                    | iers dans un proce                                                                                                    | essus différent                                                                                                    | ×                  |  |  |  |  |
|         |                                                                                                    |                                                                                                    | ОК                                                                                                    | Paramètres pa                                                                                                    | r défaut           |  |  |  |  |

A partir de là on peut poursuivre la quête de l'album.

Nous étions donc dans « Poste de travail ».

Nous devons cliquer sur le disque C :

| Disque local (C:)                                             |                             |                  |                                                  |
|---------------------------------------------------------------|-----------------------------|------------------|--------------------------------------------------|
| Fichier Edition Affichage Favoris Outil                       | 2                           |                  |                                                  |
| 🔇 Précédente 👻 🕥 - 🍺 🔎 Re                                     | schercher 😥 Dossiers 🛄 🔹    |                  |                                                  |
| Adresse 🗢 C: 1                                                |                             |                  |                                                  |
| Gestion du système 🛞                                          | Documents and Settings      | kav kav          | MAGIX                                            |
| Ajouter ou supprimer des                                      | Program Files               |                  | NsScanforTest,ini<br>Paramètres de configuration |
| Rechercher des fichiers ou des<br>dossiers                    | Setup.log<br>Document texte | formation_mixage | xscan.txt<br>Document texte                      |
| Gestion des fichiers                                          |                             |                  |                                                  |
| 🧭 Créer un nouveau dossier<br>🚷 Publier ce dossier sur le Web | CanoScan                    | Temp             | Adobe                                            |
| 😰 Partager ce dossier                                         | Mes téléchargements         | Downloads        | installer_debug.txt<br>Document texte            |
| Autres emplacements 😵                                         |                             |                  | 24 NU                                            |

Nous allons donc ouvrir le dossier « Documents and Settings » :

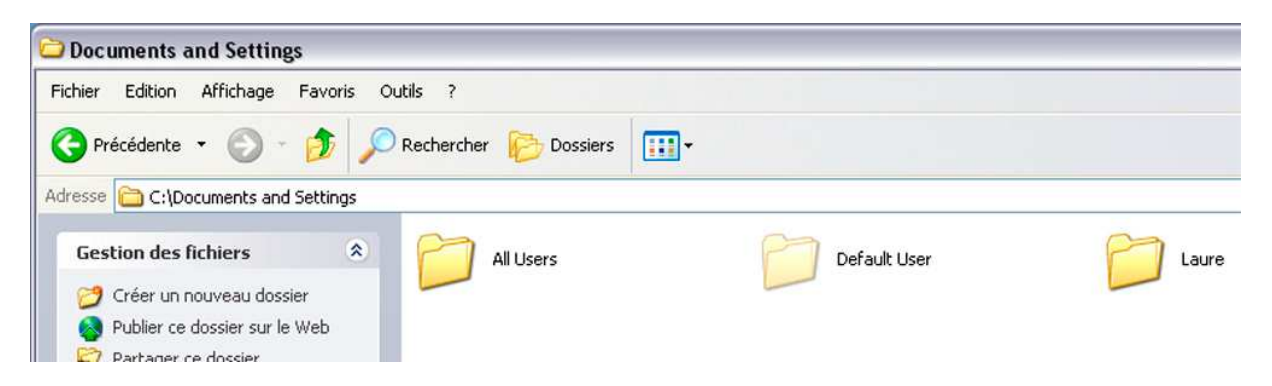

Nous trouvons le dossier « All Users » sur lequel nous cliquons :

| 🗅 All Users                    |              |                       |                |                    |
|--------------------------------|--------------|-----------------------|----------------|--------------------|
| Fichier Edition Affichage Fa   | voris Oul    | tils ?                |                |                    |
| 🔇 Précédente 🔹 🕥 🕤 💋           | ا 🔍 🏅        | Rechercher 😥 Dossiers |                |                    |
| Adresse 🛅 C:\Documents and Set | tings\All Us | ers                   |                |                    |
| Gestion des fichiers           | ۲            | Application Data      | Bureau         | Documents partagés |
| Créer un nouveau dossier       | 6            | -                     | ~              |                    |
| Partager ce dossier            |              | Favoris               | Menu Démarrer  | Modèles            |
| Autros emplacements            | *            | ntuser.dat            | ntuser.dat.LOG |                    |
| Addres emplacements            | •            | 256 Ko                | 1 Ko           |                    |
| Détails                        | *            |                       |                |                    |

La dossier « Application Data » apparaît en couleur tempérée, il s'agit d'un dossier caché.

On clique sur « Application Data » qui s'ouvre, et là au milieu d'autres dossiers se trouve le dossier « PicturesToExe » :

| 😂 Application Data                                                         |                                     |                                      |                  |  |  |  |  |  |
|----------------------------------------------------------------------------|-------------------------------------|--------------------------------------|------------------|--|--|--|--|--|
| Fichier Edition Affichage Favoris Outils ?                                 |                                     |                                      |                  |  |  |  |  |  |
| 🔇 Précédente 🔹 🕥 - 🏂 🔎                                                     | Rechercher 😥 Dossiers 🛄             |                                      |                  |  |  |  |  |  |
| Adresse 🛅 C:\Documents and Settings\All Us                                 | sers\Application Data               |                                      |                  |  |  |  |  |  |
| Gestion des fichiers                                                       | Adobe                               | Adobe Systems                        | Apple Computer   |  |  |  |  |  |
| Créer un nouveau dossier Publier ce dossier sur le Web Partager ce dossier | CyberLink                           |                                      | GRETECH          |  |  |  |  |  |
| Autres emplacements 🛛 🗧                                                    | Kaspersky Lab                       | Link Data Security                   | MediaLife        |  |  |  |  |  |
| Détails   Application Data Dossier de fichiers                             | Microsoft                           | NVIDIA                               | PicturesToExe    |  |  |  |  |  |
| Attributs : Caché<br>Date de modification: mercredi 30<br>mai 2007, 06:43  | 58T                                 | ScanSoft                             | Skype            |  |  |  |  |  |
|                                                                            | SSScanAppDataDir                    | SSScanWizard                         | TechSmith        |  |  |  |  |  |
|                                                                            | TuneUp Software                     | UDL UDL                              | Ultima_T15       |  |  |  |  |  |
|                                                                            | UniversalisV12                      | Windows Genuine Advantage            | Yahoo! Companion |  |  |  |  |  |
|                                                                            | PKP_DLbz.DAT<br>Fichier DAT<br>1 Ko | QTSBandwidthCache<br>Fichier<br>1 Ko |                  |  |  |  |  |  |

Bien évidemment il faut ouvrir le dossier « PicturesToExe » qui contient également plusieurs dossiers et fichiers parmi lesquels le dossier « Templates » :

| PicturesToExe                                    |                       |                               |                                   |                                                |
|--------------------------------------------------|-----------------------|-------------------------------|-----------------------------------|------------------------------------------------|
| Fichier Edition Affichage                        | Favoris Outils        | ?                             |                                   |                                                |
| 🕒 Précédente 🔹 🔘 -                               | 🏂 🔎 Rec               | hercher 🜔 Dossiers 🚺          |                                   |                                                |
| Adresse 🔂 C:\Documents and                       | d Settings\All Users\ | Application Data\PicturesToEx | e:                                |                                                |
| Gestion des fichiers                             | sier                  | Buttons                       | ConvertedImages                   | NavBar                                         |
| Publier ce dossier sur le<br>Partager ce dossier | e Web                 | Templates                     | Versions                          | apr.ini<br>Paramètres de configuration<br>3 Ko |
| Autres emplacements                              | *                     | PteProv. exe                  | Reg.txt<br>Document texte<br>1 Ko |                                                |
| Détails                                          | *                     |                               |                                   |                                                |

On ouvre ce dernier et miracle, le dossier de l'album est bien là !

| Fichier       Edition       Affichage       Favoris       Outils       ?         Précédente       Image: Solution contraction       Image: Solution contraction       Image: Solution contrest contrest contraction       Image: Soluti | 🕽 Temp  | plates     |              |            |            |          | _                 |                 |
|----------------------------------------------------------------------------------------------------|---------|------------|--------------|------------|------------|----------|-------------------|-----------------|
| Précédente <ul> <li> Précédente </li> <li> Précédente </li> <li> C:\Documents and Settings\All Users\Application Data\PicturesToExe\Templat </li> <li> Gestion des fichiers </li> <li> Carte-mali.pt </li> </ul>                                                                                                    | Fichier | Edition    | Affichage    | Favoris    | Outils     | ?        |                   |                 |
| Gestion des fichiers                                                                                                    | 🕝 Pré   | écédente   | • 🕥 -        | ۵          | C Rec      | hercher  | bossiers          | •               |
| Gestion des fichiers 🔹 📁 carte-mali.pt                                                                                                    | dresse  | 🚞 C:\Do    | cuments and  | Settings\A | All Users\ | Applicat | ion Data\Pictures | ToExe\Templates |
|                                                                                                    | Gest    | ion des f  | ichiers      | ۲          | F          | 7        | carte-mali.pt     |                 |
| 💋 Créer un nouveau dossier                                                                                                    | 1       | Créer un n | iouveau doss | sier       | -          |          |                   |                 |

Si vous le désirez, vous pouvez copier cet album où vous le souhaitez, le sauvegarder sur un Cd, etc. Cet album est très précieux si on veut revenir sur un diaporama, pour le corriger.

## « Rouvrir un projet récent »

| 🗱 carte-mali - PicturesToE                                                                  | xe Deluxe                           | 5.0                                                                                                    |
|---------------------------------------------------------------------------------------------|-------------------------------------|----------------------------------------------------------------------------------------------------|
| Fichier Projet Vues Affichage                                                               | Aide                                |                                                                                                    |
| Nouveau<br>Ouvrir<br>Enregistrer<br>Enregistrer Sous<br>Sauvegarde en fichier ZIP<br>Albums | Ctrl+N<br>Ctrl+O<br>Ctrl+S<br>Alt+B | T III 🖻 😒 🛍 Cliquer pour visualiser plein écran                                                                                                    |
| Réouvrir un projet récent                                                                   | •                                   | 1. D:\sysdir\Temp\carte-mali.pte                                                                                                    |
| Créer un exécutable<br>Créer sous<br>Créer et exécuter<br>Créer un économiseur d'écran      | F9<br>F8<br>Ctrl+F9<br>F7           | <ol> <li>C:\Documents and Settings\Laure\Bureau\Frontignan ouvriers20060919.pt\Frontignan ouvriers20060919.pte</li> <li>D:\Nouveau dossier\PTE Tutor\achat en ligne.pte</li> <li>D:\Nouveau dossier\mali\carte-mali.pte</li> <li>D:\Nouveau dossier\PTE Tutor\Parcours.pt\Parcours.pte</li> </ol> |
| Prévisualiser                                                                               | F5                                  |                                                                                                    |
| Créer un DVD<br>Créer un fichier AVI                                                        | Shift+F1<br>Shift+F2                | 002b-ouagado 003-carte210 003-parcours.png                                                                                                    |
| Quitter                                                                                     | F10                                 | · · · · · · · · · · · · · · · · · · ·                                                                                                    |

### « Créer un exécutable » : « F9 »

# Le fichier avec extension « .exe » est un fichier qui contient comme l'album, les images, le son et le fichier « .pte ».

Il a l'avantage qu'on ne peut pas intervenir sur ce fichier, sauf si on l'a expressément précisé dans Affichage », « Options avancées », « Permettre la modification du fichier EXE », ce qui n'est pas recommandé dans notre cas.

# Il peut être lu sur n'importe quel ordinateur PC, sans pour cela posséder le logiciel Pte 5.00.

En bas à gauche dans la barre inférieure de Pte se trouve le bouton « Créer » qui correspond à « Créer un exécutable ».

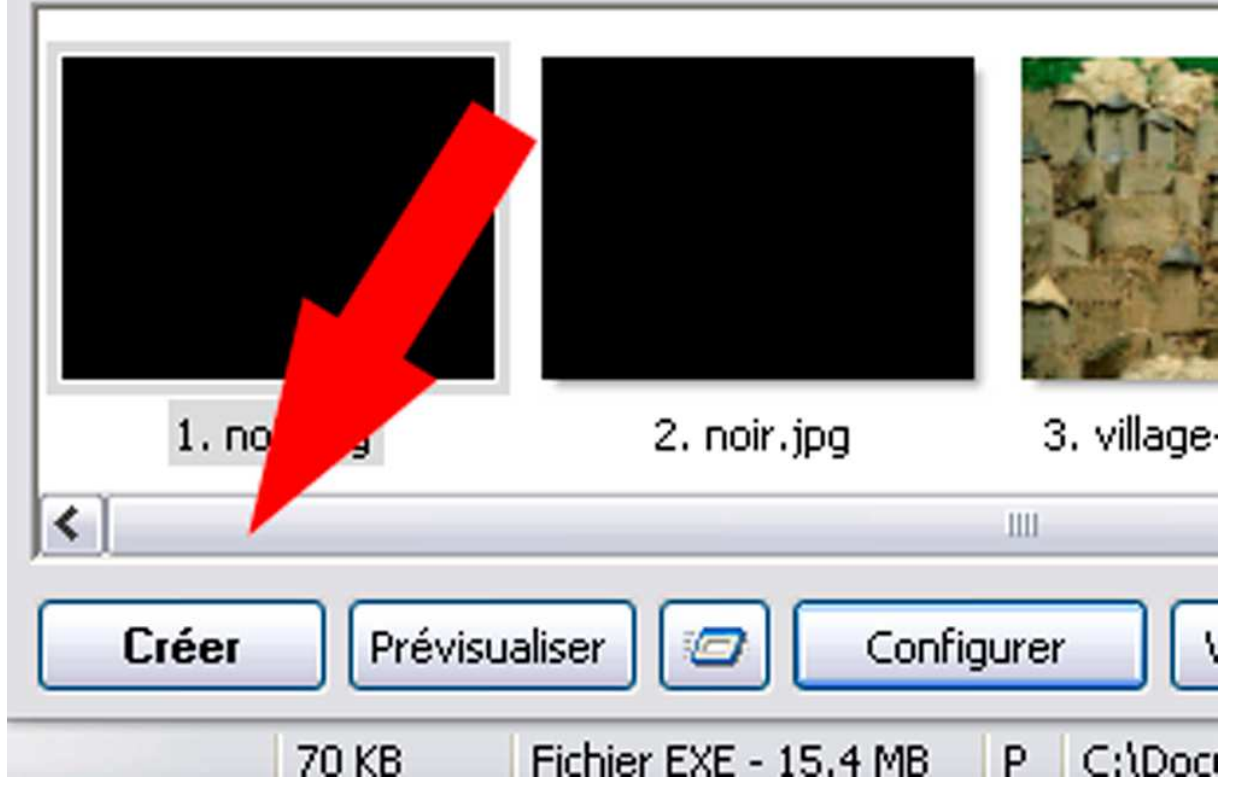

# Vous verrez dans la rubrique suivante, qu'il est préférable d'opter pour la commande « Créer sous... ».

#### « Créer sous » : « F8 »

J'ai tendance à préférer la commande « Créer sous... » à « Créer un exécutable » parce que je peux mieux suivre le parcours du fichier « .exe ». En effet si vous avez déjà créé un « .exe » et que vous avez par la suite modifié votre projet, Pte va enregistrer le « .exe » à l'endroit où vous aviez enregistré le précédent. Et s'il s'est passé un certain temps avant votre modification, il y a des chances que vous ne retrouviez pas votre « .exe », d'autant plus que celui-ci peut porter un nom différent de l'album ou du projet.

### Donc moi je préfère « Créer sous... » à « Créer un exécutable ».

### « Créer et exécuter » : « Ctrl + F9 »

Je ne vois pas trop l'intérêt de cette commande, sauf si on est vraiment pressé.

#### « Créer un économiseur d'écran » : « F7 »

Je n'ai jamais essayé de créer un économiseur d'écran et pour l'instant ce n'est pas le propos.

| Créer un économiseur d'écran autonome pour Windows |                  |                      |   |   |     |       |             |  |
|----------------------------------------------------|------------------|----------------------|---|---|-----|-------|-------------|--|
| Enregistrer dans :                                 | 🚞 carte-mali.pt  |                      | ~ | G | 1 E | 🤊 🛄 • |             |  |
| Mes documents<br>récents                           |                  |                      |   |   |     |       |             |  |
| <b>B</b> ureau                                     |                  |                      |   |   |     |       |             |  |
| Mes documents                                      |                  |                      |   |   |     |       |             |  |
| Poste de travail                                   |                  |                      |   |   |     |       |             |  |
| <b>S</b>                                           | Nom du fichier : | carte-mali.scr       |   |   |     | ~     | Enregistrer |  |
| Favoris réseau                                     | Туре:            | Screen Saver (*.scr) |   |   |     | ~     | Annuler     |  |

### « Prévisualiser » : « F5 »

Cette commande est intéressante et permet de prévisualiser l'ensemble du montage en cours de réalisation ou fini à partir de la fenêtre de Pte. Pour revenir à la fenêtre de Pte, il faut cliquer sur la touche « Echap » du clavier.

| 1. noir.jpg                                            | noir.jpg | 3. village-dogon.jpg | 4. 001-carte210 |  |  |  |  |
|--------------------------------------------------------|----------|----------------------|-----------------|--|--|--|--|
| Créer Prévisualiser 🖅 Configurer VIDEO Synchronisation |          |                      |                 |  |  |  |  |
| SCRIVER FXE - 15.4 MB P                                |          |                      |                 |  |  |  |  |

Cette commande n'est pas à confondre avec le bouton voisin représentant une diapositive courant :

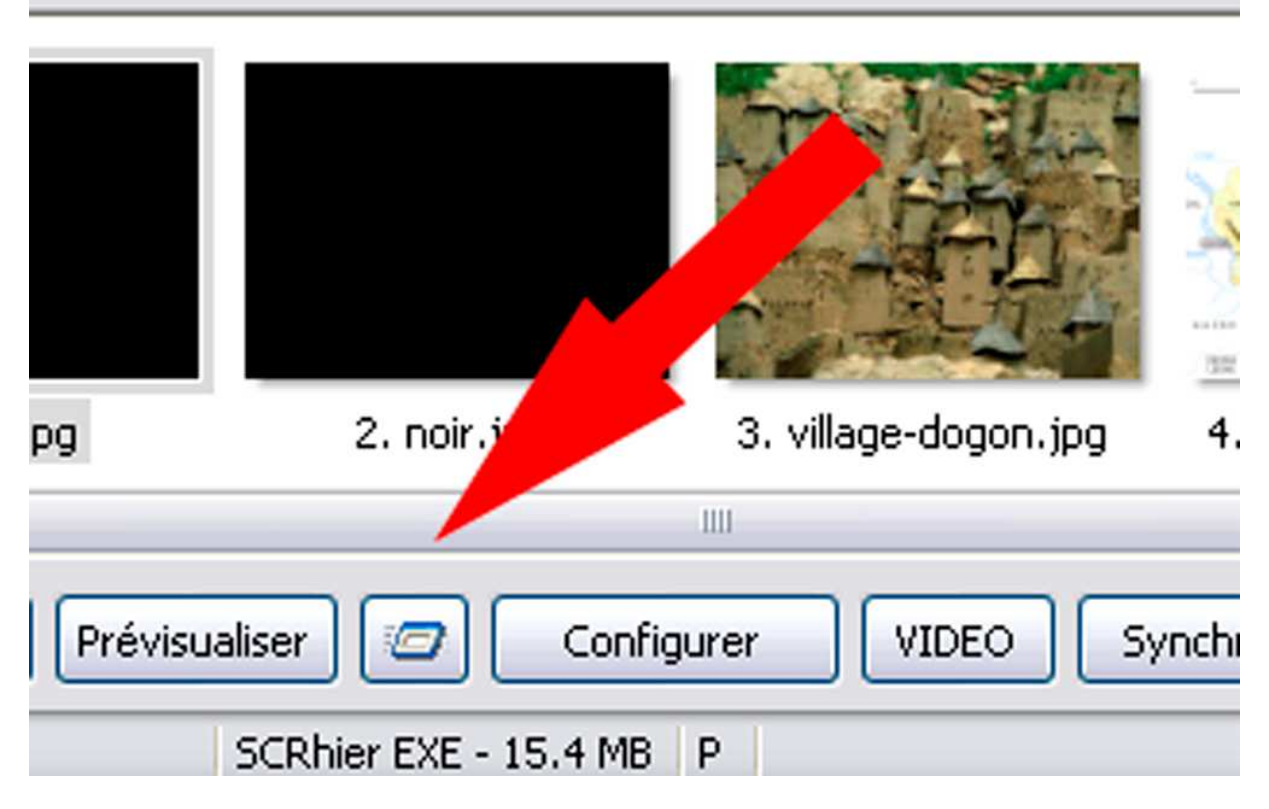

Ce dernier bouton permet de prévisualiser le montage à partir de la vue sélectionnée. Ce qui évite de revoir le début d'un montage si celui-ci est long. Ces deux boutons sont important pour vérifier tous les effets.

# « Créer un DVD... » : « Maj+F1 »

nous verrons l'opération créer un DVD ou créer un AVI par la suite.

### « Créer un fichier avi... » : « Maj+F2 »

# « Quitter » : « F10 »

Sans commentaire. Ainsi nous allons passer au chapitre suivant.